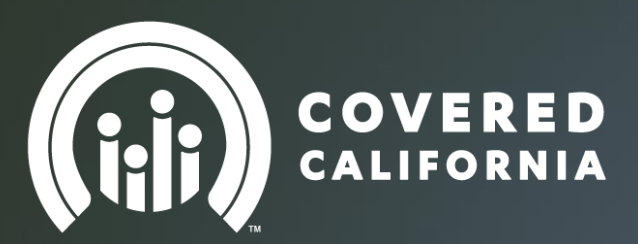

# Advanced Premium Tax Credit, (APTC) Slider ALL SERVICE CHANNELS

Presented by: Covered California University

(5 minutes)

February 13th, 2015

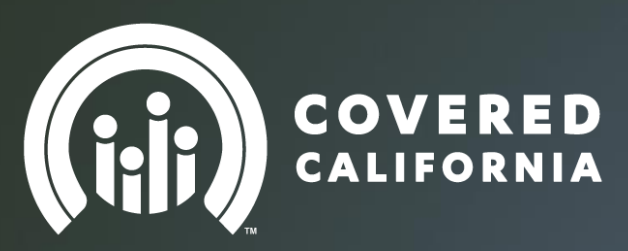

Advanced Premium Tax Credit (APTC) Slider

| 20% |     |     |     |      |
|-----|-----|-----|-----|------|
| C   | 40% |     |     |      |
|     |     | 60% |     |      |
| C   |     |     | 80% |      |
| C   |     |     |     | 100% |

### Change Premium Assistance Amount When the link is displayed

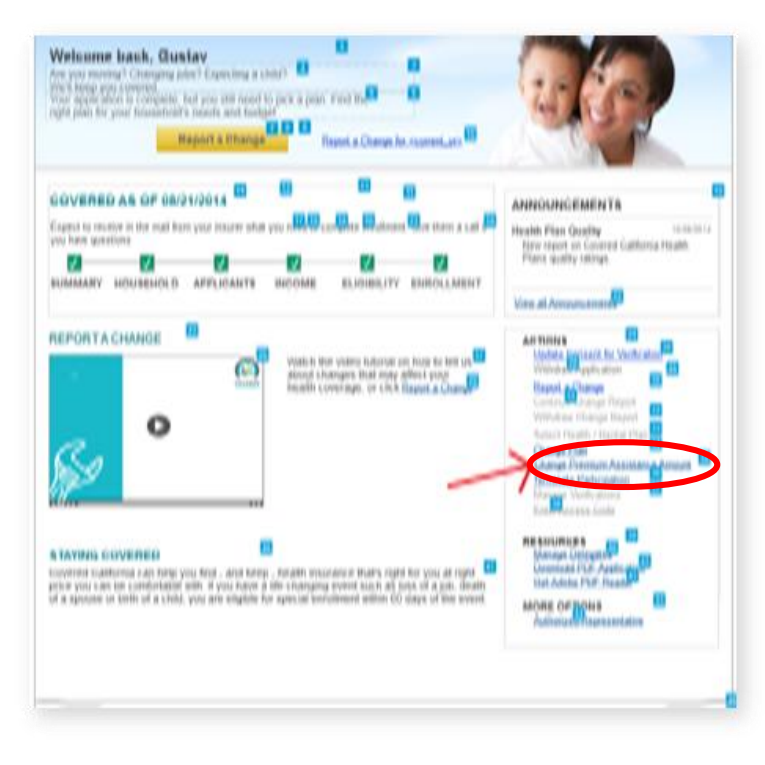

Link displayed on Home page when:

Enrollment Status of 'Pending' or 'Enrolled'

3

The household is eligible for APTC

Link **NOT** displayed on Home page when:

- Report a Change is in Progress
- A plan has not been selected
- Attempting to make retroactive changes for the current year

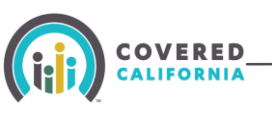

## Changing APTC Amount Plan Summary Page

| 24<br>Plan Name             | Liberty - Low 70 DHMO | Blue Shield - Bronze 60 HSA<br>EPO            |
|-----------------------------|-----------------------|-----------------------------------------------|
| 35<br>Policy Number         | N/A                   | N/A                                           |
| 36<br>SHOP Employer         | N/A                   | N/A                                           |
| 37<br>Cost Sharing          | N/A                   | N/A                                           |
| 38<br>Gross Premium         | 10.26                 | 350.98                                        |
| 39<br>APTC Applied          | 0.00                  | 106.00<br>Change Premium<br>Assistance Amount |
| 41<br>Employer Contribution | N/A                   | N/A                                           |
| 42<br>Net Premium           | 10.26                 | 244.98                                        |
| 43<br>Enrollment Status     | PENDING               | PENDING                                       |

To change the amount of APTC, click the Change Premium Assistance Amount link on the Plan Summary Page .

4

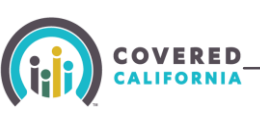

### Change Applied Premium Assistance Amount

#### **Change Applied Premium Assistance**

Right now, you pay **\$<Net Premium>** each month for your insurance coverage. You qualify for up to **\$<Amount of APTC eligible>** in premium assistance to help lower the amount you pay each month. You have decided to have **\$<APTC currently applied to premiums>** in premium assistance paid directly to your insurance company each month.

Monthly Premium changes made by the 15th of the month will be effective the first day of the next month. Monthly Premium changes made after the 15th of the month will be effective the first day of the second following month.

| There are two ways to use                                                                                                    | your premium assistance                                                                                                    |
|----------------------------------------------------------------------------------------------------|----------------------------------------------------------------------------------------------------|
| Option 1: Choose Monthly Premium Assistance                                                                                                    | Option 2: Choose Annual Premium Assistance                                                                                                    |
| You can have <b>some</b> or <b>all</b> of your premium<br>assistance paid directly to your insurance<br>company each month. This will cover part of your<br>premium cost each month.  | You can <b>wait</b> until the end of the year to get<br>premium assistance when you file your federal<br>tax return next year. This may reduce the<br>amount of tax that you owe or increase your tax<br>refund. |
| 8<br>Pro: You'll pay a lower premium each month.                                                                                                    | Pro: You won't run the risk of owing money at tax time if your income increases.                                                                                                    |
| Con: If your income increases during the year, 10<br>you may qualify for less premium assistance<br>than you're receiving. As a result, you may have<br>to pay some back at tax time. | Con: You'll pay a higher premium each month.                                                                                                    |
| You will see the changes in your premium on future                                                                                                    | invoices from your insurance company. <sup>12</sup>                                                                                                    |
| Cancel                                                                                                    | ок                                                                                                    |

This page displays:

- The amount of net premium and the amount premium assistance the Consumer currently applied to their monthly premium.
- The page also provides information to help the Consumer decide the best way to use their premium assistance.
- Click "OK" to move forward

### Premium Assistance – Panel 1&2 Information for the Consumer

|                       | Customer Service 1-800-300                                                                                                    | 0-1506   Online Cha                               | t   Help                          |
|-----------------------|----------------------------------------------------------------------------------------------------|---------------------------------------------------|-----------------------------------|
| COVERED<br>CALIFORNIA |                                                                                                    | Log In   Es                                       | spañol   🖨                        |
| ← Back<br>Checkout    | Premium Assistance                                                                                                    |                                                   |                                   |
| 1. Cart               | Your household qualifies for premium assistance of \$50.00 that can be applied to<br>reduce your monthly health insurance costs (for a total of 600.00 for the year).                                                                                                    |                                                   |                                   |
| 2. Provide eSignature | The premium assistance you qualify for is a tax credit from the federal government that is applied<br>to help you purchase health insurance. This assistance reduces the cost of your insurance. You                                                                                                    |                                                   |                                   |
| 3. Confirmation       | <ul> <li>Have a choice of now you want to receive your creait:</li> <li>Have your premium assistance sent to the health plan you choose every month throughout the year to help pay your insurance premiums.</li> <li>Receive your entire premium assistance all at once after you file your 2014 tax return next April, which means that you would be paying the entire monthly premium throughout the year.</li> <li>Here's more information about your premium assistance.</li> </ul>                                                                                                    | fonthly premium<br>ax Credit (APTC)<br>ur payment | \$197.89<br>-\$50.00<br>\$113.89  |
|                       | The amount shown here is an estimate based on the estimate of your 2014 income you made<br>when you began the enrollment process. The actual premium assistance amount depends on<br>the income you declare in your 2014 tax return. If your actual income on your tax return is higher<br>than your estimate here, you could have to return some or all of the amount you received if you<br>took a portion of the premium assistance each month throughout the year. You are required to<br>file a federal tax return for 2014, and that will be the basis of determining whether you receive an | is<br>ht                                          | \$163.89<br>- \$50.00<br>\$113.89 |
|                       | annual premium assistance payment.                                                                                                    | Check                                             | Kout                              |

Click confirm "Confirm" 3X to advance forward to
 Premium Assistance Link

6

If you hit "Close" you will not be taken to APTC
 Slider

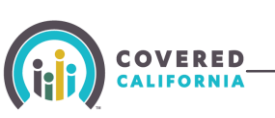

### Premium Assistance – Panel 3 APTC Slider

| Premium Assistance                                                                                                    | ×                                                                                                    |
|----------------------------------------------------------------------------------------------------|----------------------------------------------------------------------------------------------------|
| Move the slider to determine how you receive y                                                                                                    | our credit                                                                                                    |
| Monthly premium 2<br>assistance 1<br>\$ 39.86 / mo                                                                                                    | Annual premium<br>assistance<br>\$ 121.68                                                                                                    |
| Remember that if your actual household income (for 201<br>have to repay some or all of the monthly advance. You w<br>your credit when you choose your health plan.                                                                                                    | <ol> <li>is more than you estimated, you may<br/>ill be able to change how you receive</li> </ol>                                                                                                    |
| remember that you should notify Covered California if you<br>coverage from another source - such as if you get new co<br>goes down from what you estimated, you may be eligible<br>reduce your health care costs.                                                                                                    | ur income changes in 2014 or if you get<br>werage through a job. If your income<br>: for even more premium assistance to                                                                                     |
| Remember that you should hothy Covered California in you<br>coverage from another source - such as if you get new co<br>goes down from what you estimated, you may be eligible<br>reduce your health care costs.<br>If your income goes up or you get other coverage, you ma<br>assistance. By letting Covered California know, we can ad<br>are not big changes in this tax credit at the end of the ye | ur income changes in 2014 or if you get<br>werage through a job. If your income<br>: for even more premium assistance to<br>ay be eligible for less premium<br>ljust your premium assistance so there<br>ar. |

- The slider displays the actual value of APTC claimed based on the position of the slider.
- The Consumer can click and drag slider to adjust the mix of monthly premium and annual tax refund they want to receive.

7

To submit the change, click the "Confirm" button.

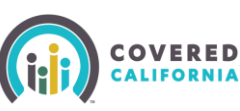

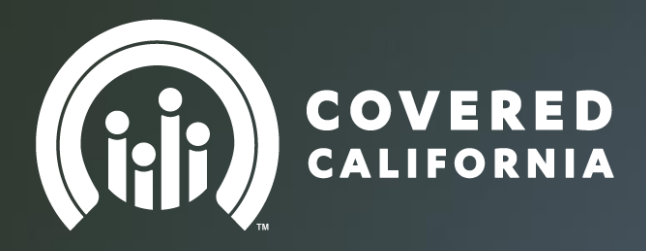

## And that's a wrap!

8

### Thank you

SalesDivisionWebinarFeedback@covered.ca.gov